### UPGRADE DE SISTEMA

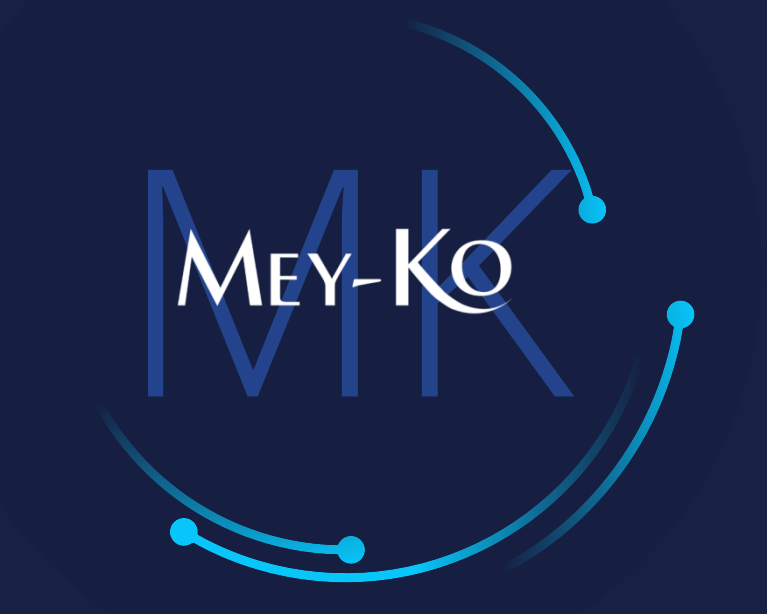

1

Proceso – Cotización de Venta

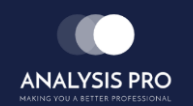

- : Proceso de Cotización de Venta
- Manual de usuario
- El objetivo del siguiente manual es el de documentar el "Proceso de Cotización por Venta". El cual permitirá brindarle una cotización formal a cada cliente Meyko, y poderla entregar de forma electrónica o impresa.

2

• Proceso a seguir a continuación:

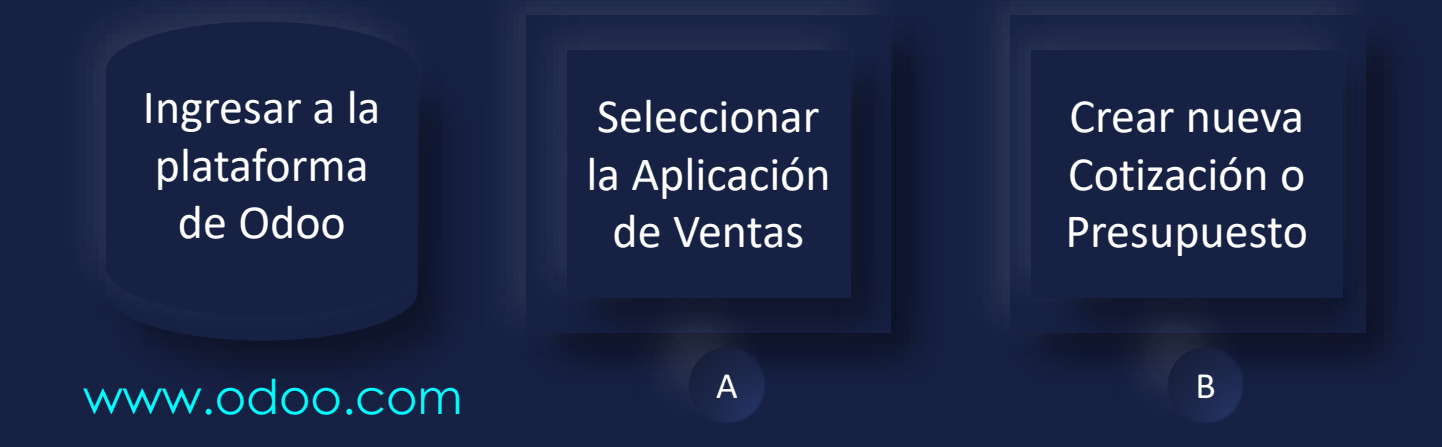

### Manual de usuario

ullet

Ingresar a la plataforma de Odoo Como primer paso, se debe de ingresar a la plataforma de Odoo con usuario y contraseña. (En caso de no tener usuario y contraseña solicitarlo al departamento de IT.)

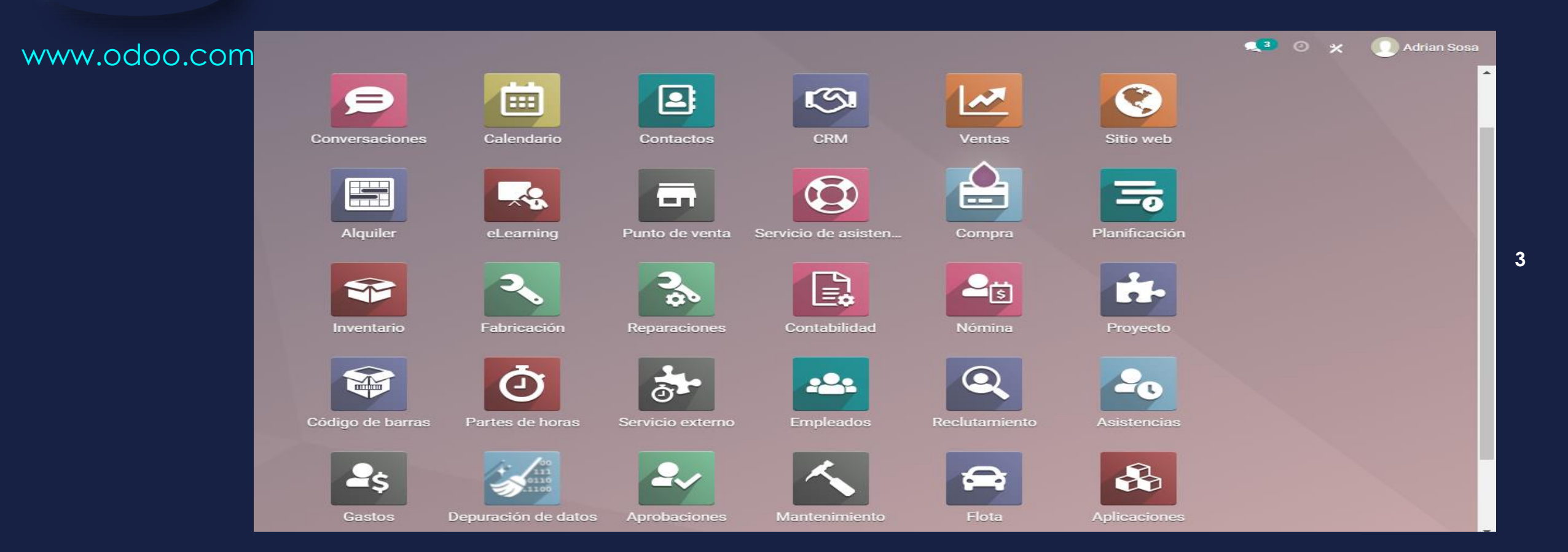

Manual de usuario

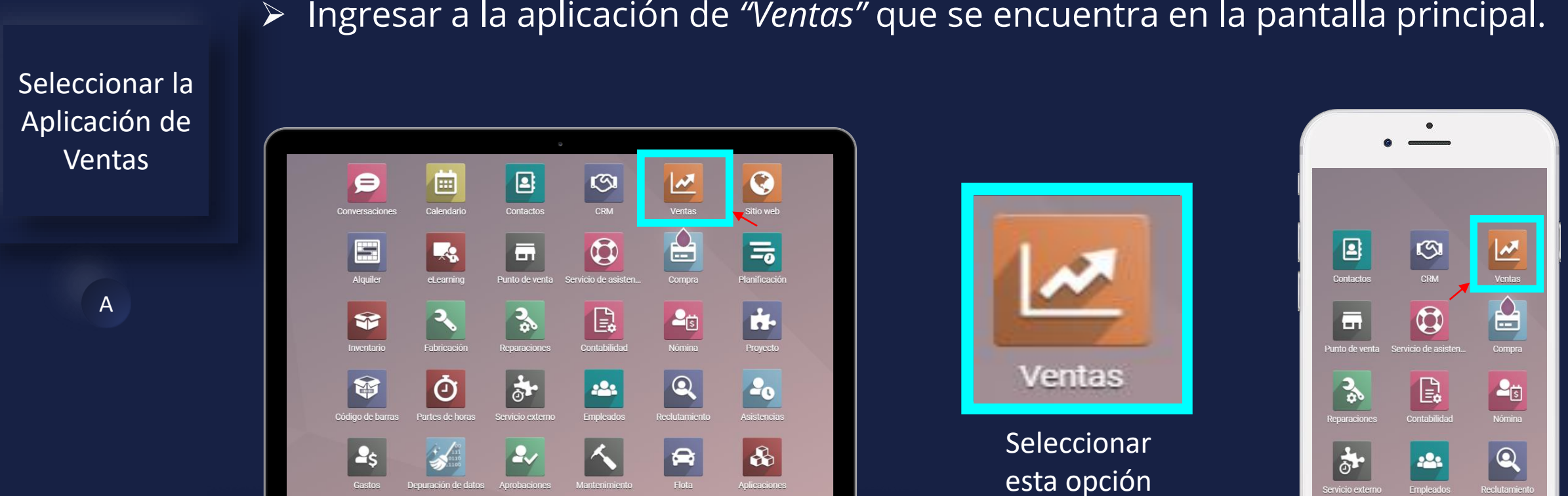

### Ingresar a la aplicación de *"Ventas"* que se encuentra en la pantalla principal.

En computadora

MacBook

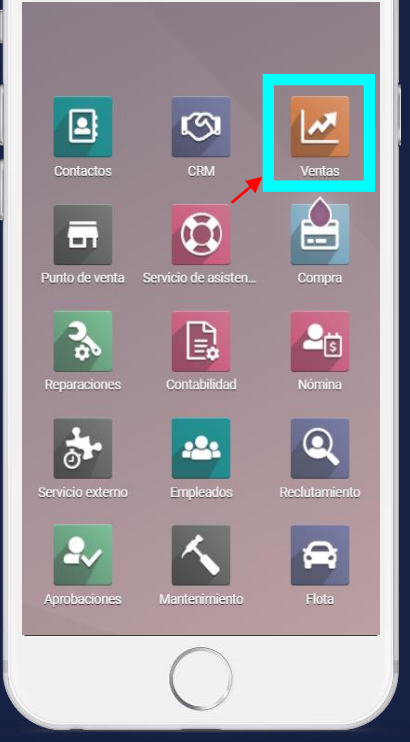

4

MEY-KO

En teléfono

#### Manual de usuario

 Para poder crear una nueva cotización se debe ser seleccionar el botón de "Crear" en la primer ventana de la aplicación de "Ventas" en Odoo.

В

Crear nuevo

Presupuesto

|    | Ventas      | Pedidos A facturar | Productos Informes Configuración              |                        |                     | <b>2</b> 6    | Ø 🗙      |          | drian S     | Sosa |
|----|-------------|--------------------|-----------------------------------------------|------------------------|---------------------|---------------|----------|----------|-------------|------|
| Pr | resupuestos |                    |                                               | Mis presupuestos 🗙 Bus | scar                |               |          |          |             | Q    |
| C  | CREAR       |                    |                                               | ▼ Filtros              | ★ Favoritos         | 1-10/10 < > 🗄 | = =:     | <b>#</b> | <u>lılı</u> | 0    |
|    | Número      | Fecha de Creación  | Cliente                                       | Comercial              | Actividad siguiente | Total         | Estado   |          |             | i    |
|    | S00025      | 19/10/2021         | HOSPITAL HERRERA LLERANDI, Dr. Manuel Herrera | 🕥 Adrian Sosa          |                     | L 8,540.00    | Pedido d | le venta |             |      |
|    | S00024      | 15/10/2021         | Hospital Herrera Llerandi, Dr. Manuel Herrera | 🕥 Adrian Sosa          | 0                   | L 40.00       | Pedido o | le venta |             |      |
|    | S00022      | 15/10/2021         | Prueba                                        | 🕥 Adrian Sosa          |                     | L 1.00        | Pedido d | le venta |             |      |
|    | S00019      | 14/10/2021         | Hospital Herrera Llerandi, Dr. Manuel Herrera | 🕥 Adrian Sosa          | 0                   | L 0.00        | Pedido d | le venta |             |      |
|    | S00018      | 13/10/2021         | Hospital Herrera Llerandi, Dr. Manuel Herrera | 🕥 Adrian Sosa          |                     | L 1.00        | Presupu  | esto     |             |      |
|    | S00017      | 13/10/2021         | Hospital Herrera Llerandi, Dr. Manuel Herrera | 🕥 Adrian Sosa          | 0                   | L 0.00        | Pedido d | le venta |             |      |
|    | S00016      | 13/10/2021         | Hospital Herrera Llerandi, Dr. Manuel Herrera | 🕥 Adrian Sosa          |                     | L 0.00        | Presupu  | esto     |             |      |
|    | S00015      | 13/10/2021         | Hospital Herrera Llerandi, Dr. Manuel Herrera | 🕥 Adrian Sosa          | 0                   | L 81,000.00   | Pedido d | le venta |             |      |
|    | S00012      | 11/10/2021         | AARON PINERA                                  | 🕥 Adrian Sosa          |                     | L 10.00       | Pedido d | le venta |             |      |
|    | S00011      | 11/10/2021         | Adrian Sosa                                   | 🕥 Adrian Sosa          | 0                   | L 10.00       | Pedido d | le venta |             |      |
|    |             |                    |                                               |                        |                     |               |          |          |             |      |

MEY-KO

89,602.00

#### Manual de usuario

• El primer campo que debe ser llenado es el campo de *"Cliente"*. Colocando allí el nombre completo del cliente con el que se ha confirmado la venta.

MEY-KO

6

Crear nuevo Presupuesto

В

| III Ventas            | Pedidos A facturar Productos Informes Configuración     | 🛒 🧿 🗶 🕕 Adrian Sosa                             |
|-----------------------|---------------------------------------------------------|-------------------------------------------------|
| Presupuestos / New    |                                                         |                                                 |
| GUARDAR DESCARTAR     |                                                         |                                                 |
| ENVIAR POR CORREO ELE | CTRÓNICO CONFIRMAR                                      | PRESUPUESTO PRESUPUESTO ENVIADO PEDIDO DE VENTA |
|                       |                                                         | Cliente<br>Previsualizar                        |
|                       | Nuevo                                                   |                                                 |
|                       | Cliente Expiración                                      | <u> </u>                                        |
|                       | Dirección de entrega                                    |                                                 |
|                       | Plantilla de -                                          |                                                 |
|                       | Líneas del pedido Productos opcionales Otra Información |                                                 |
|                       | Producto Descripción Cantidad UdM Precio unit Impuestos | Desc.% Total                                    |
|                       | Agregar un producto Agregar una sección Agregar nota    |                                                 |
|                       |                                                         |                                                 |
|                       |                                                         |                                                 |
|                       |                                                         | CUPÓN PROMOCIONES                               |
|                       | Términos y condiciones                                  | Base imponible: 0.00                            |

#### Manual de usuario

Crear nuevo

Presupuesto

В

 Se debe de colocar las direcciones de factura y entrega, es posible que sea la misma dirección, en ese caso se debe de colocar la misma dirección en los dos campos, sin dejar ningún campo en blanco, sin importar que sea la misma dirección repetida. En dado caso fueran dos direcciones distintas, colocar la correspondiente en cada campo.

MEY-KO

| <b>III Ventas</b> Pedidos A facturar Pr                                                | roductos Informes Configuración          | 🔍 🍳 🧿 🗶 🌔 Adrian Sosa               |
|----------------------------------------------------------------------------------------|------------------------------------------|-------------------------------------|
| Presupuestos / New                                                                     |                                          |                                     |
| ENVIAR POR CORREO ELECTRÓNICO CONFIRMAR                                                |                                          | PRESUPUESTO ENVIADO PEDIDO DE VENTA |
|                                                                                        |                                          | Cliente<br>Previsualizar            |
| Nuevo                                                                                  |                                          |                                     |
| Cliente<br>Dirección de factura<br>Dirección de entrega<br>Plantilla de<br>presupuesto | Expiración     Tarifa     Plazos de pago |                                     |
| Líneas del pedido                                                                      | Productos opcionales Otra Información    | Dens % Tatal 1                      |
| Agregar un producto                                                                    | Agregar una sección Agregar nota         | Desc.% Iotal 1                      |
|                                                                                        |                                          |                                     |
|                                                                                        |                                          | CUPÓN PROMOCIONES                   |
| Términos y condicione                                                                  | S                                        | Base imponible: 0.00                |

#### Manual de usuario

Crear nuevo

Presupuesto

В

 Colocar la plantilla de presupuesto correspondiente en el campo de *"Plantilla de Presupuesto"* en dado caso aplique, de lo contrario dejar el campo en blanco.

Ventas Pedidos A facturar Productos Informes Configuración 👥 🕘 😿 Adrian Sosa Presupuestos / New GUARDAR DESCARTAR ENVIAR POR CORREO ELECTRÓNICO CONFIRMAR PRESUPUESTO PRESUPUESTO ENVIADO PEDIDO DE VENTA Cliente Previsualizar Nuevo Cliente Expiración Dirección de factura Tarifa Dirección de entrega Plazos de pago Plantilla de presupuesto Líneas del pedido Productos opcionales Otra Información Producto Descripción Cantidad UdM Precio unit... Impuestos Desc.% Total Agregar un producto Agregar una sección Agregar nota CUPÓN PROMOCIONES Base imponible: 0.00

8

#### Manual de usuario

Crear nuevo

Presupuesto

В

Seleccionar el día de expiración de la cotización desplegando el calendario.
 Se debe seleccionar la expiración según las políticas establecidas. Realizar esta acción en el campo de *"Expiración"*.

MEY-KO

| ENVIAR POR CORREO E | LECTRÓNICO CONFIRMAR        |                      |                  |     |                |    |                   | PRESUPUE     | STO PRESUPUE            | STO ENVIADO | PEDID |
|---------------------|-----------------------------|----------------------|------------------|-----|----------------|----|-------------------|--------------|-------------------------|-------------|-------|
|                     |                             |                      |                  |     |                |    |                   |              | Cliente<br>Previsualiza | ar          |       |
|                     | Nuevo                       |                      |                  |     |                |    |                   |              |                         |             |       |
|                     | Cliente                     |                      |                  | -   | Expiración     | 1  |                   |              | -                       |             |       |
|                     | Dirección de factura        |                      |                  | •   | Tarifa         | <  | octubre 2021      | >            | •                       |             |       |
|                     | Dirección de entrega        |                      |                  | -   | Plazos de pago | #  | lu ma mi ju vi sá | do           | -                       |             |       |
|                     | Plantilla de<br>presupuesto |                      |                  | •   |                | 39 | 27 28 29 30 1 2   | 3            |                         |             |       |
|                     |                             |                      |                  |     |                | 40 | 4 5 6 7 8 9       | 10           |                         |             |       |
|                     | Líneas del pedido           | Productos opcionales | Otra Información |     |                | 41 | 11 12 13 14 15 16 | 17           |                         |             |       |
|                     | Producto                    | Descripción          | Cantidad         | UdM | Precio unit.   | 42 | 18 19 20 21 22 23 | 24<br>Desc.% | Total                   |             |       |
|                     | Agregar un producto         | Agregar una sección  | Agregar nota     |     |                | 43 | 25 26 27 28 29 30 | 31           |                         |             |       |
|                     |                             |                      |                  |     |                | 44 | 1 2 3 4 5 6       | /            |                         |             |       |
|                     |                             |                      |                  |     |                |    |                   |              |                         |             |       |

#### Manual de usuario

Crear nuevo

Presupuesto

• Seleccionar la tarifa autorizada para el cliente en el campo de *"Tarifa",* se debe de desplegar el listado y seleccionar el autorizado para el cliente.

MEY-KO

10

👥 🕘 🕺 Adrian Sosa Ventas Pedidos A facturar Productos Informes Configuración В Presupuestos / New GUARDAR DESCARTAR ENVIAR POR CORREO ELECTRÓNICO CONFIRMAR PRESUPUESTO PRESUPUESTO ENVIADO PEDIDO DE VENTA Cliente Previsualizar Nuevo Cliente Expiración Tarifa Dirección de factura Dirección de entrega Plazos de pago Tarifa pública (HNL) Plantilla de Mayorista (HNL) presupuesto Premium (HNL) Líneas del pedido Productos opcionales Otra Información Producto Descripción Cantidad UdM Precio unit... Impuestos Desc.% Total Agregar un producto Agregar una sección Agregar nota CUPÓN PROMOCIONES Base imponible: 0.00

#### Manual de usuario

Crear nuevo

Presupuesto

В

 Si el cliente tiene autorizado un plan de pagos, se reflejará inmediatamente de forma automática en el campo "Plazos de Pagos" al escribir el nombre del cliente en el campo de "Cliente"; de lo contrario colocar "Pago Inmediato". Si el cliente solicita plazos de pago, se debe de solicitar autorización a gerencia administrativa.

| <b>Wentas</b> Pedidos A facturar Productos Informes | Configuración    |                |                | 🔍 6 💿 🗶 🕕 Adrian S                  |
|-----------------------------------------------------|------------------|----------------|----------------|-------------------------------------|
| Presupuestos / New                                  |                  |                |                |                                     |
| GUARDAR DESCARTAR                                   |                  |                |                |                                     |
| ENVIAR POR CORREO ELECTRÓNICO CONFIRMAR             |                  |                | PRESUPUESTO    | PRESUPUESTO ENVIADO PEDIDO DE VENTA |
|                                                     |                  |                | 6              | Cliente<br>Previsualizar            |
| Nuevo                                               |                  |                |                |                                     |
| Cliente                                             | -                | Expiración     |                | •                                   |
| Dirección de factura                                | -                | Tarifa         |                | -                                   |
| Dirección de entrega                                | -                | Plazos de pago |                | -                                   |
| Plantilla de                                        | -                |                | Pago inmediato |                                     |
| presupuesto                                         |                  |                | 15 días        |                                     |
|                                                     |                  |                | 21 días        |                                     |
| Lineas del pedido Productos opcionales              | Otra Información |                | 30 dias        |                                     |
| Producto Descripción                                | Cantidad UdM     | Precio uni     | 60 días        | Total I                             |
| Agregar un producto Agregar una seccion             | Agregar nota     |                | 90 días        |                                     |
|                                                     |                  |                | Buscar más     |                                     |
|                                                     |                  |                |                |                                     |
|                                                     |                  |                | CUPÓN PR       | ROMOCIONES                          |
| Términos y condiciones                              |                  |                | Base impo      | nible: 0.00                         |

11

#### Manual de usuario

Crear nuevo

Presupuesto

В

• El siguiente paso a seguir es el llenado de las 3 pestañas en la parte inferior, *"Líneas del Pedido", "Productos Opcionales" y "Otra Información".* 

MEY-KO

| III Ventas            | Pedidos A facturar Productos Informes Configuración  | 1            |                       |                 | <b>10</b> ×         | : 🕕 Adrian S    |
|-----------------------|------------------------------------------------------|--------------|-----------------------|-----------------|---------------------|-----------------|
| Presupuestos / New    |                                                      |              |                       |                 |                     |                 |
| GUARDAR DESCARTAR     |                                                      |              |                       |                 |                     |                 |
| ENVIAR POR CORREO ELE | RÓNICO CONFIRMAR                                     |              |                       | PRESUPUESTO     | RESUPUESTO ENVIADO  | PEDIDO DE VENTA |
|                       |                                                      |              |                       | Clie<br>Pre     | ente<br>evisualizar |                 |
|                       | Nuevo                                                |              |                       |                 |                     |                 |
|                       | Cliente                                              | -            | Expiración            | -               |                     |                 |
|                       | Dirección de factura                                 | -            | Tarifa                | -               |                     |                 |
|                       | Dirección de entrega                                 | -            | Plazos de pago        |                 |                     |                 |
|                       | Plantilla de<br>presupuesto                          | •            |                       |                 |                     |                 |
|                       | Líneas del pedido Productos opcionales Otra Inform   | nación       |                       |                 |                     |                 |
|                       | Producto Descripción                                 | Cantidad UdM | Precio unit Impuestos | Desc.%          | Total :             |                 |
|                       | Agregar un producto Agregar una sección Agregar nota |              |                       |                 |                     |                 |
|                       |                                                      |              |                       |                 |                     |                 |
|                       |                                                      |              |                       |                 |                     |                 |
|                       |                                                      |              |                       | CUPÓN PROMOCI   | IONES               |                 |
|                       | Términos y condiciones                               |              |                       | Base imponible: | 0.00                |                 |

#### Manual de usuario

Crear nuevo

Presupuesto

В

 Para agregar productos elegir "Líneas del Pedido", luego se debe seleccionar la opción de "Agregar Producto" y seleccionar los producto requeridos. Se puede elegir separar los productos por secciones eligiendo la opción de "Agregar una Sección"; adicionalmente se puede escribir una nota en la opción de "Agregar Nota".

MEY-KO

| <b>Wentas</b> Pedidos A facturar F      | roductos Informes Configuración       |                            | 🔍 🔍 🥥 🗶 🌔 Adrian Sosa                       |
|-----------------------------------------|---------------------------------------|----------------------------|---------------------------------------------|
| Presupuestos / New                      |                                       |                            |                                             |
| GUARDAR DESCARTAR                       |                                       |                            |                                             |
| ENVIAR POR CORREO ELECTRÓNICO CONFIRMAR |                                       | PRES                       | UPUESTO PRESUPUESTO ENVIADO PEDIDO DE VENTA |
|                                         |                                       |                            | Cliente<br>Previsualizar                    |
| Nuevo                                   |                                       |                            |                                             |
| Cliente                                 |                                       | Evniración                 |                                             |
| Dirección de factura                    |                                       | Tarifa                     |                                             |
| Dirección de entrega                    |                                       | Plazos de pago             | -                                           |
| Plantilla de<br>presupuesto             |                                       |                            |                                             |
| Líneas del pedido                       | Productos opcionales Otra Información |                            |                                             |
| Producto                                | Descripción Cantidad UdM              | Precio unit Impuestos Desc | .% Total #                                  |
| Agregar un producto                     | Agregar una sección Agregar nota      |                            |                                             |
|                                         |                                       |                            |                                             |
|                                         |                                       |                            |                                             |
|                                         |                                       | CUPÓ                       | IN PROMOCIONES                              |
| Términos y condicione                   | S                                     | Ba                         | se imponible: 0.00                          |

#### Manual de usuario

 Se debe de elegir cada producto que ha sido confirmado para la venta previamente con el cliente.

MEY-KO

14

Presupuesto

В

Crear nuevo

| III Ventas Pe             | didos Afacturar F                         | Productos Informes                | Configuración    |                 |                |            |                   |                |         | ۹٥ (                     | • × ( | 🕖 Adrian Sosa |
|---------------------------|-------------------------------------------|-----------------------------------|------------------|-----------------|----------------|------------|-------------------|----------------|---------|--------------------------|-------|---------------|
| Presupuestos / New        |                                           |                                   |                  |                 |                |            |                   |                |         |                          |       |               |
| GUARDAR DESCARTAR         |                                           |                                   |                  |                 |                |            |                   |                |         |                          |       |               |
| ENVIAR POR CORREO ELECTRÓ | ÓNICO CONFIRMAR                           |                                   |                  |                 |                |            |                   | PRESU          | JPUESTO | PRESUPUESTO ENV          |       | IDO DE VENTA  |
|                           |                                           |                                   |                  |                 |                |            |                   |                | Q       | Cliente<br>Previsualizar |       |               |
|                           | Nuevo                                     |                                   |                  |                 |                |            |                   |                |         |                          |       |               |
|                           | Cliente                                   |                                   |                  | -               | Expiración     |            |                   |                |         | -                        |       |               |
|                           | Dirección de factura                      |                                   |                  | -               | Tarifa         |            |                   |                |         | -                        |       |               |
|                           | Dirección de entrega                      |                                   |                  | -               | Plazos de pago |            |                   |                |         | •                        |       |               |
|                           | Plantilla de<br>presupuesto               |                                   |                  | -               |                |            |                   |                |         |                          |       |               |
| [                         | Líneas del pedido                         | Productos opcionales              | Otra Información |                 |                |            |                   |                |         |                          |       |               |
|                           | Producto                                  | Descripción                       | Cantid           | ad UdM          | P              | recio unit | Impuestos         | Desc.          | %       | Total :                  |       |               |
| ÷                         | • [301THM0001] ALMO                       | HA [301THM0001]<br>ALMOHADA THE   | RAGEL            | 1.00 ဲ Unidades |                | 0.00       | (ISV por Pagar)   | C              | .00     | 0.00 💼                   |       |               |
| ÷                         | <ul> <li>Adherente para cintas</li> </ul> | s y v Adherente para ci<br>vendas | ntas y           | 1.00 ဲ Unidades |                | 0.00       | (ISV por Pagar)   | C              | .00     | 0.00 💼                   |       |               |
|                           | Alcohol Espuma                            | 👻 🖙 Alcohol Espuma                |                  | 1.00 📥 Unidades | -              | 0.00       | (ISV por Pagar 🗙) | - 0            | .00     | 0.00 💼                   |       |               |
|                           | Agregar un producto                       | Agregar una sección               | Agregar nota     |                 |                |            | AGREGAR           | υν εννίο ουρόι |         | MOCIONES                 |       |               |

#### Manual de usuario

Crear nuevo

Presupuesto

В

• Al haber elegido los productos confirmados por el cliente, se debe de colocar las cantidades correctas en el campo de *"Cantidades"*, las cuales fueron solicitadas previamente por el cliente.

🗩 O 🔽 Adrian Sosa Ventas Pedidos A facturar Productos Informes Configuración Presupuestos / New GUARDAR DESCARTAR ENVIAR POR CORREO ELECTRÓNICO CONFIRMAR PRESUPUESTO PRESUPUESTO ENVIADO PEDIDO DE VENTA Cliente Previsualizar Nuevo Cliente Expiración Dirección de factura Tarifa Dirección de entrega Plazos de pago Plantilla de presupuesto Productos opcionales Otra Información Líneas del pedido UdM Desc.% Producto Descripción Cantidad Precio unit... Impuestos Total 0.00 🏛 [301THM0001] ALMOHA... [301THM0001] 1.00 🗠 Unidades 0.00 0.00 (ISV por Pagar) ALMOHADA THERAGEL 0.00 🏛 🕂 Adherente para cintas y v... Adherente para cintas y 1.00 🗠 Unidades 0.00 (ISV por Pagar) 0.00 vendas Alcohol Espuma 👻 🗹 Alcohol Espuma 1.00 📥 Unidades 0.00 (ISV por Pagar X) 0.00 0.00 💼 Agregar un producto Agregar una sección Agregar nota AGREGAR UN ENVÍO CUPÓN PROMOCIONES

#### Manual de usuario

Crear nuevo

Presupuesto

В

 Al haber elegido los productos confirmados y las cantidades correctas solicitadas por el cliente, luego se debe de seleccionar la opción de "Guardar" para poder continuar y conservar toda la información descrita previamente.

| III Ventas             | Pedidos A facturar P                             | roductos Informes C      | configuración                              |           |                               |                      |                  |            | <b>2</b> 0               | 🕗 🗶 🕠 Adrian Sosa       |
|------------------------|--------------------------------------------------|--------------------------|--------------------------------------------|-----------|-------------------------------|----------------------|------------------|------------|--------------------------|-------------------------|
| Presupuestos / S000    | 26                                               |                          |                                            |           |                               |                      |                  |            |                          |                         |
| GUARDAR DESCARTAR      |                                                  |                          |                                            |           |                               |                      |                  |            |                          | 11/11 < >               |
| ENVIAR POR CORREO ELEC | ENVIAR POR CORREO ELECTRÓNICO CONFIRMAR CANCELAR |                          |                                            |           |                               |                      |                  | PRESUPUE   | PRESUPUESTO E            | ENVIADO PEDIDO DE VENTA |
|                        |                                                  |                          |                                            |           |                               |                      |                  |            | Cliente<br>Previsualizar |                         |
|                        | \$00026                                          |                          |                                            |           |                               |                      |                  |            |                          |                         |
|                        |                                                  |                          |                                            |           |                               |                      |                  |            |                          |                         |
|                        | Cliente                                          | ABDUL GARCIA             |                                            | Expir     | Z* Expiración 28/10/2021      |                      |                  |            | •                        |                         |
|                        | Dirección de factura                             | 5calle "A" 25-65 blvd. J | le "A" 25-65 blvd. Juan Pablo II - C" Tari |           | 1                             | Tarifa pública (HNL) |                  | C Actualiz | ar Precios               |                         |
|                        | Dirección de entrega                             | 5calle "A" 25-65 blvd. J | uan Pablo II 🚽                             | Plazo     | Plazos de pago Pago inmediato |                      |                  |            | •                        |                         |
|                        | Plantilla de<br>presupuesto                      |                          |                                            | -         |                               |                      |                  |            |                          |                         |
|                        |                                                  |                          |                                            |           |                               |                      |                  |            |                          |                         |
|                        | Líneas del pedido                                | Productos opcionales     | Otra Información                           |           |                               |                      |                  |            |                          |                         |
|                        | Producto                                         | Descri                   | pción                                      | Cantidad  | UdM                           | Precio unitario      | mpuestos         | Desc.%     | Total :                  |                         |
|                        |                                                  | HADA THERAGEL [301TH     | M0001] ALMOHADA THERAGEL                   | 500.00    | 📥 Unidades                    | 0.00 (               | ISV por Pagar)   | 0.00       | L 0.00 🔟                 |                         |
|                        | 🕂 Adherente para cintas                          | y vendas Adhere          | ente para cintas y vendas                  | 1,000.00  | 📥 Unidades                    | 0.00                 | ISV por Pagar    | 0.00       | L 0.00 🍵                 |                         |
|                        | 🕂 Alcohol Espuma                                 | Alcoho                   | l Espuma                                   | 10,000.00 | 📥 Unidades                    | 0.00                 | ISV por Pagar    | 0.00       | L 0.00 🍵                 |                         |
|                        | Agregar un producto                              | Agregar una sección A    | gregar nota                                |           |                               |                      |                  |            |                          |                         |
|                        |                                                  |                          |                                            |           |                               |                      | AGREGAR UN ENVIO | CUPUN      | PROMOCIONES              |                         |
|                        | Términos y condicione                            | S                        |                                            |           |                               |                      |                  | Base imp   | onible: L 0.00           | -                       |

16

#### Manual de usuario

Enviar

Presupuesto

• El siguiente paso a seguir al haber regresado a la etapa de presupuesto *"S00026"*, es de enviar la información al cliente por correo electrónico seccionando la opción de *"Enviar por Correo Electrónico"*.

MEY-KO

|  | III Ventas                               | Pedidos A facturar Pro                                                                           | oductos Informes                                           | Configuración                                                |                                     |                             |                                                      |               |                  | 9                | <b>6</b> Ø | 🗴 🔲 Adrian Sosa       |
|--|------------------------------------------|--------------------------------------------------------------------------------------------------|------------------------------------------------------------|--------------------------------------------------------------|-------------------------------------|-----------------------------|------------------------------------------------------|---------------|------------------|------------------|------------|-----------------------|
|  | Presupuestos / S000<br>GUARDAR DESCARTAR | ardar descartar                                                                                  |                                                            |                                                              |                                     |                             |                                                      |               |                  |                  |            | 1/11 <b>&lt; &gt;</b> |
|  | ENVIAR POR CORREO ELE                    | CONFIRMAR CANCELAR                                                                               |                                                            |                                                              |                                     |                             |                                                      |               |                  | ESTO PRESUPUES   | TO ENVIADO | PEDIDO DE VENTA       |
|  |                                          |                                                                                                  |                                                            |                                                              |                                     |                             |                                                      | Clier<br>Prev | nte<br>isualizar | Entrega          |            |                       |
|  |                                          | S00026<br>Cliente<br>Dirección de factura<br>Dirección de entrega<br>Plantilla de<br>presupuesto | ABDUL GARCIA<br>5calle "A" 25-65 bi<br>5calle "A" 25-65 bi | vd. Juan Pablo II<br>vd. Juan Pablo II<br>s Otra Información | _ C* Expi<br>→ C* Tari<br>→ C* Plaz | ración<br>fa<br>tos de pago | 28/10/2021<br>Tarifa pública (HNL)<br>Pago inmediato |               |                  |                  |            |                       |
|  |                                          | Producto                                                                                         | D                                                          | escripción                                                   | Cantidad                            | UdM                         | Precio unitario Impuestos                            |               | Desc.%           | Total            | E          |                       |
|  |                                          | ♣ [301THM0001] ALMOH                                                                             | ADA THERAGEL [3                                            | 01THM0001] ALMOHADA THERAGE                                  | L 500.0                             | 0 ဲ Unidades                | 700.00 (ISV por Pa                                   | igar          | 0.00             | L 350,000.00 🍵   |            |                       |
|  |                                          | ♣ Adherente para cintas y                                                                        | vendas A                                                   | dherente para cintas y vendas                                | 1,000.0                             | 0 ဲ Unidades                | 100.00 (ISV por Pa                                   | igar)         | 0.00             | L 100,000.00 🍵   |            |                       |
|  |                                          | Alcohol Espuma                                                                                   | A                                                          | cohol Espuma                                                 | 10,000.0                            | 0 ဲ Unidades                | 500.00 (ISV por Pa                                   | igar          | 0.00             | L 5,000,000.00 📋 |            |                       |
|  |                                          | Agregar un producto                                                                              | Agregar una secciór                                        | n Agregar nota                                               |                                     |                             | AGREGAR                                              | UN ENVÍO      | CUPÓN            | PROMOCIONES      |            |                       |
|  |                                          | renninos y condiciones.                                                                          |                                                            |                                                              |                                     |                             |                                                      | Base im       | ponible:         | ∟ 4,/39,130.44   |            | -                     |

#### Manual de usuario

Enviar

Presupuesto

С

 Al haber seleccionado "Enviar por Correo Electrónico", se debe de verificar la información de envío, validando que sea dirigido al cliente correcto, verificar la plantilla del cuerpo del correo; si es satisfactoria, continuar, de lo contrario modificarla y continuar. Por último se debe de verificar que esté el archivo adjunto en PDF en la parte inferior del correo, y por último, "Enviar".

| Odoo                    |                                                                                                    | × |
|-------------------------|----------------------------------------------------------------------------------------------------|---|
| Destinatarios<br>Asunto | Seguidores del documento y          (ABDUL GARCIA *) Añadir contactos a notificar          GRUPO MEY-KO S.A. Quotation (Ref S00026)           NAN * A* * = = = = * * * * = * * * * = * * * * | - |
| Hello,                  |                                                                                                    |   |
| Do not hesitate to cont | amounting in L 0.00 is ready for review.<br>act us if you have any questions.                                                                                                    |   |
| S00026.pdf              | ✓ Usar plantilla Sales Order: Send by email ✓ 🖓                                                                                                    | - |
| ENVIAR CANCELA          | R GRABAR COMO NUEVA PLANTILL                                                                                                    | A |

18

#### Manual de usuario

Enviar

Presupuesto

С

• Al enviar exitosamente la información por correo electrónico, el status de la etapa cambiará y se podrá observar en la esquina superior derecha. En esta etapa se debe de esperar la confirmación por parte del cliente.

MEY-KO

19

Ventas Pedidos A facturar Productos Informes Configuración 👥 🖸 🗶 Adrian Sosa Presupuestos / S00026 GUARDAR DESCARTAR 1/11 < > CONFIRMAR ENVIAR POR CORREO ELECTRÓNICO CANCELAR PRESUPUESTO ENVIADO PEDIDO DE VENTA PRESI IPI IEST Cliente Previsualizar Entrega S00026 Cliente ABDUL GARCIA 28/10/2021 - R Expiración Dirección de factura 5calle "A" 25-65 blvd, Juan Pablo II Tarifa Tarifa pública (HNL) - 2 Dirección de entrega Plazos de pago 5calle "A" 25-65 blvd. Juan Pablo II Pago inmediato - 17 Plantilla de presupuesto Productos opcionales Otra Información Líneas del pedido Producto Descripción Cantidad UdM Precio unitario Impuestos Desc.% Total [301THM0001] ALMOHADA THERAGEL ✤ [301THM0001] ALMOHADA THERAGEL 500.00 📥 Unidades 700.00 (ISV por Pagar) 0.00 L 350,000.00 💼 Adherente para cintas y vendas 1,000.00 📥 Unidades 100.00 (ISV por Pagar) 0.00 L 100,000.00 💼 Adherente para cintas y vendas Alcohol Espuma 10.000.00 📥 Unidades Alcohol Espuma 500.00 (ISV por Pagar) 0.00 L 5.000.000.00 m Agregar un producto Agregar una sección Agregar nota AGREGAR UN ENVÍO CUPÓN PROMOCIONES Base imponible: L 4.739.130.44

#### Manual de usuario

Enviar

Presupuesto

 Al tener la confirmación del cliente se puede continuar el proceso, seleccionando la opción de "Confirmar".

Ventas Pedidos A facturar Productos Informes Configuración 🔍 🕘 🗶 🔃 Adrian Sosa С Presupuestos / S00026 GUARDAR DESCARTAR 1/11 < > CONFIRMAR ENVIAR POR CORREO ELECTRÓNICO CANCELAR PRESUPLIESTO PRESUPUESTO ENVIADO PEDIDO DE VENTA Cliente Previsualizar Entrega S00026 Cliente ABDUL GARCIA Expiración 28/10/2021 - 2 Dirección de factura 5calle "A" 25-65 blvd. Juan Pablo II - 2 Tarifa Tarifa pública (HNL) Dirección de entrega 5calle "A" 25-65 blvd. Juan Pablo II Plazos de pago - 2 Pago inmediato Plantilla de presupuesto Líneas del pedido Productos opcionales Otra Información Total Producto Descripción Cantidad UdM Precio unitario Impuestos Desc.% [301THM0001] ALMOHADA THERAGEL 500.00 📥 Unidades 700.00 (ISV por Pagar) 0.00 L 350,000.00 💼 Adherente para cintas y vendas 1,000.00 📥 Unidades 100.00 (ISV por Pagar) 0.00 L 100,000.00 📋 Adherente para cintas y vendas Alcohol Espuma 500.00 (ISV por Pagar) Alcohol Espuma 10,000.00 📥 Unidades 0.00 L 5.000.000.00 m Agregar un producto Agregar una sección Agregar nota AGREGAR UN ENVÍO CUPÓN PROMOCIONES

Base imponible:

L 4.739.130.44

20

#### Manual de usuario

 Al haber seleccionando "Confirmar", el status se actualizará a: "Pedido de Venta".

Pedido de Venta

D

 Al "Confirmar", también se crean automáticamente las ordenes de entrega relacionadas con la venta, se puede observar en la casilla que dice "Entrega" y tiene el ícono de un camión repartidor de carga.

| III Ventas         | Pedidos A facturar Produ                                                                        | ictos Informes Configuració                                                                                 | 'n                                          |           |                                                                                     |                                                                                                    |                                                                                                  | <b>4</b>                                                                                                    | • © *   | < 🕕 Adrian Sos  | a |
|--------------------|-------------------------------------------------------------------------------------------------|----------------------------------------------------------------------------------------------------|---------------------------------------------|-----------|-------------------------------------------------------------------------------------|----------------------------------------------------------------------------------------------------|--------------------------------------------------------------------------------------------------|----------------------------------------------------------------------------------------------------|---------|-----------------|---|
| Presupuestos / SOC | 0026 / WH/OUT/00004 /                                                                           | Presupuestos / S00026                                                                                       | 5                                           |           |                                                                                     |                                                                                                    |                                                                                                  |                                                                                                    |         |                 |   |
| EDITAR CREAR       |                                                                                                 |                                                                                                    | 🔒 Imprimir                                  | Acción    |                                                                                     |                                                                                                    |                                                                                                  |                                                                                                    |         | 1/1 < >         |   |
| CREAR FACTURA ENV  | /IAR POR CORREO ELECTRÓNICO                                                                     | CANCELAR                                                                                                    |                                             |           |                                                                                     |                                                                                                    | PRESUPUE                                                                                         |                                                                                                    | ENVIADO | PEDIDO DE VENTA | * |
|                    |                                                                                                 |                                                                                                    |                                             |           |                                                                                     |                                                                                                    | Cliente<br>Previsualizar                                                                         | Entrega                                                                                                    | ] `     |                 |   |
|                    | S00026                                                                                          |                                                                                                    |                                             |           |                                                                                     |                                                                                                    |                                                                                                  |                                                                                                    |         |                 |   |
|                    | Cliente A<br>Dirección de factura 5<br>Dirección de entrega 5<br>Plantilla de<br>presupuesto    | ABDUL GARCIA<br>icalle "A" 25-65 blvd. Juan Pablo II<br>icalle "A" 25-65 blvd. Juan Pablo II                |                                             |           | Fecha de pedido<br>Tarifa<br>Plazos de pago                                         | 25/10/2021 12:01:57<br>Tarifa pública (HNL)<br>Pago inmediato                                                    |                                                                                                  |                                                                                                    |         |                 |   |
|                    | Líneas del pedido Oti                                                                           | a Información                                                                                               |                                             |           |                                                                                     |                                                                                                    |                                                                                                  |                                                                                                    |         |                 |   |
|                    | Producto                                                                                        | Descripción                                                                                                 | Cantidad                                    | Entregado | Facturado UdM                                                                       | Precio unitar Imp                                                                                                | ouestos Desc.%                                                                                   | Total                                                                                                    | i       |                 |   |
|                    | [301THM0001] ALMOHA                                                                             | [301THM0001]<br>ALMOHADA THERAGEL                                                                           | 500.00                                      | 0.00 🖿    | 0.00 Unidad                                                                         | 700.00                                                                                                    | V por Pagar) 0.0                                                                                 | D0 L 350,000.00                                                                                               |         |                 |   |
|                    | Adherente para cintas y v.                                                                      | Adherente para cintas y vendas                                                                              | 1,000.00                                    | 0.00 🖿    | 0.00 Unidad                                                                         | 100.00                                                                                                    | V por Pagar) 0.                                                                                  | D0 L 100,000.00                                                                                               |         |                 |   |
|                    | Alcohol Espuma                                                                                  | Alcohol Espuma                                                                                              | 10,000.00                                   | 0.00 📥    | 0.00 Unidad                                                                         | 500.00                                                                                                    | V por Pagar 0.                                                                                   | 00 L 5,000,000.00                                                                                             |         |                 |   |
|                    | Líneas del pedido Otr<br>Producto [301THM0001] ALMOHA Adherente para cintas y v. Alcohol Espuma | a Información  Descripción  (301THM0001]  ALMOHADA THERAGEL  Adherente para cintas y vendas  Alcohol Espuma | Cantidad<br>500.00<br>1,000.00<br>10,000.00 | Entregado | Facturado     UdM       0.00     Unidad       0.00     Unidad       0.00     Unidad | Precio unitar         Imp           700.00         (5)           100.00         (5)           500.00         (5) | Duestos     Desc.%       V por Pagar     0.1       V por Pagar     0.1       V por Pagar     0.1 | Total           00         L 350,000.00           00         L 100,000.00           00         L 5,000,000.00 |         |                 |   |

AGREGAR UN ENVÍO CUPÓN

#### Manual de usuario

Pedido de

Venta

D

 Al elegir el botón de "Entrega" se podrá observar la información para realizar la entrega dirección de entrega y la ubicación de origen, el número de entrega "WH/OUT/###", fechas, disponibilidad y documento de origen.

MEY-KO

22

**2** 0 A Adrian Sosa Ventas Pedidos A facturar Productos Informes Configuración Presupuestos / S00018 / WH/OUT/00012 EDITAR CREAR Imprimir Acción 1/1< > COMPROBAR DISPONIBILIDAD VALIDAR BORRADOR EN ESPERA PREPARADO SET QUANTITIES IMPRIMIR ETIQUETAS DESBLOQUEAR CANCELAR HECHO DESECHAR WH/OUT/00012 22/11/2021 16:56:41 Dirección de entrega Farmacia Puerto Cortes Fecha prevista 22/11/2021 16:56:41 Ubicación de origen WH/Stock Fecha límite Disponibilidad del No disponible producto Documento origen S00018 Operaciones detalladas Info adicional Nota Operaciones Producto Desde Paquete destino Del propietario Lote/Nº de serie Reservado Hecho Unidad de medida Paquete origen Agregar línea PONER EN PAQUETE

#### Manual de usuario

Para continuar en la transición de etapas, se debe de seleccionar la opción ٠ de "Crear Factura".

### **Crear Factura**

(Para continuar ver PPT de: *"Facturación"*).  $\bullet$ 

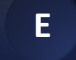

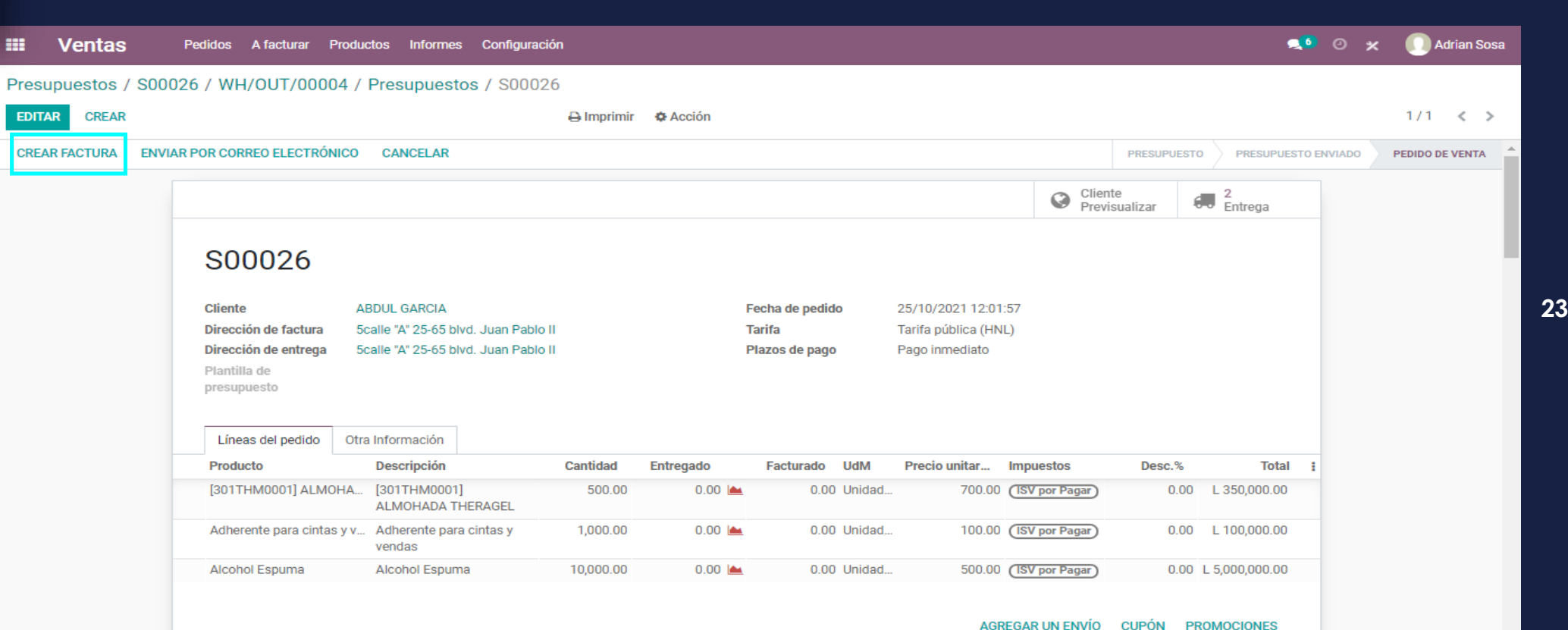